# HƯỚNG DẪN CẬP NHẬT THÔNG TIN LÝ LỊCH NGƯỜI HỌC

#### 1/Truy cập website http://qldt.cs2.ftu.edu.vn

- Đăng nhập website với Tên đăng nhập là số CCCD/CMND đăng ký xét tuyển trên hệ thống của Bộ

Mật khẩu là ngày tháng năm sinh (VD: ngày sinh 01/03/2004 => Mật khẩu là 010304 - 2 số ngày, 2 số tháng và 2 số đuôi của năm)

| 💄 ĐĂNG                | ) NHẬP        |
|-----------------------|---------------|
| 1                     |               |
| <b>A</b>              | Ø             |
|                       | Quên mật khẩu |
| +)                    | Đăng nhập     |
| ¢ <mark>⇔</mark> TÍNH | NĂNG          |

- Chọn menu Cập nhật thông tin lý lịch

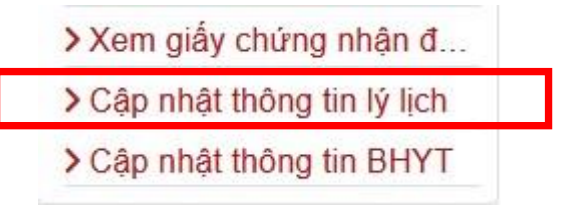

## 2/Phần THÔNG TIN LÝ LỊCH, người học thực hiện các nội dung sau:

#### □ Kiểm tra thông tin

# THÔNG TIN LÝ LỊCH

| Mã SV:         | 2114213030       | Lớp:        | DC60KDQT02                  |
|----------------|------------------|-------------|-----------------------------|
| Tên sinh viên: | Vũ Ngọc Minh Thu | Khoa:       | QTKD & Tài chính - kế toán  |
| Ngày sinh:     | 23/05/2003       | Hệ đào tạo: | Đại học chính quy (2015)    |
| Giới tính:     | Nữ               | Ngành:      | Quản trị kinh doanh quốc tế |
| Trạng thái:    | Đang học         | Niên khóa:  | 2021-2025                   |

- Kiểm tra các thông tin: Tên người học, Ngày sinh, Giới tính, Lớp, Ngành

- Nếu có sai sót, người học liên hệ chuyên viên phụ trách khóa tại Ban Quản lý đào tạo để được cập nhật.

#### □ Cập nhật thông tin

| Điện thoại           | Email 1                   | Email 2                |  |
|----------------------|---------------------------|------------------------|--|
| 0944891712           | K60.2114213030@ftu.edu.vn |                        |  |
| Số CMND              | Ngày cấp CMND             | Nơi cấp CMND           |  |
| 066303000351         | 17/02/1920                | Đắk Lắk                |  |
| Số Căn cước công dân | Ngày cấp CCCD             | Nơi cấp CCCD           |  |
| Quốc tịch            | Dân tộc                   | Tôn giáo               |  |
|                      | Kinh × -                  | Không × 👻              |  |
| Ngày vào đoàn        | Ngày vào đẳng             | Khuyết tật (nếu có)    |  |
|                      |                           | -                      |  |
| Số BHYT              | Ngân hàng                 | Số tài khoản ngân hàng |  |
|                      | Agribank                  | 123456789              |  |
| Chi nhánh            |                           |                        |  |

Phú Nhuận

- Tiếp tục
- Điện thoại: Nhập số điện thoại liên hệ (chỉ nhập số, VD: 0932xxxxxx)
- Email1 2: Nhập địa chỉ email cá nhân
- Số CMND: Nhập số CMND
- Ngày cấp CMND: Nhập ngày cấp CMND
- Noi cấp CMND: Nhập nơi cấp CMND. (VD: Công An TP. Hồ Chí Minh)
- Số Căn cước công dân (Bắt buộc): Nhập số Căn cước công dân hoặc mã định danh cá nhân
- Ngày cấp CCCD: Nhập ngày cấp CCCD
- Noi cấp CCCD: Nhập nơi cấp CCCD. (VD: Cục Cảnh sát Quản lý hành chính về trật tự xã hội)
- Quốc tịch: Chọn Quốc tịch tương ứng
- Dân tộc: Chọn dân tộc tương ứng
- Tôn giáo: Chọn tôn giáo tương ứng
- Ngày vào đoàn: Nhập ngày vào đoàn (nếu có)
- Ngày vào đảng: Nhập ngày vào Đảng (nếu có)
- Khuyết tật (nếu có): Chọn loại khuyết tật (nếu có)
- Sổ BHYT: Không cần nhập
- Ngân hàng (Bắt buộc): Chọn tài khoản Ngân hàng
- Số tài khoản ngân hàng (Bắt buộc): Nhập số tài khoản Ngân hàng
- Chi nhánh (Bắt buộc): Nhập vào chi nhánh của Ngân hàng đang sử dụng (VD: Chi nhánh Phú Nhuận)

#### ⇒ Bấm Tiếp tục để chuyển sang thông tin tiếp theo

#### 3/Phần THÔNG TIN GIA ĐÌNH, Người học cập nhật các thông tin sau:

## THÔNG TIN GIA ĐÌNH

| Stt Họ tên              | Năm s            | inh Nghề nghiệp Học tại tr | ường |
|-------------------------|------------------|----------------------------|------|
| Danh sách anh/chị/em    |                  |                            |      |
| 0                       | 0                | 1                          |      |
| Số anh/chi/em           | Số lượng có nghề | Số lượng đang học          |      |
| QUAN HỆ GIA ĐÌNH        |                  |                            |      |
| Đầu bếp                 |                  | 📄 Đã mất                   |      |
| Nghề nghiệp mẹ          |                  |                            |      |
| Nguyễn Ngọc Hiền        | 1975             | 0984345174                 |      |
| Họ tên mẹ               | Năm sinh mẹ      | Điện thoại mẹ              |      |
| THÔNG TIN MỆ            |                  |                            |      |
| Không có                |                  | <ul> <li>Đã mất</li> </ul> |      |
| Nghề nghiệp cha         |                  |                            |      |
| Vũ Đình Nội             | 1969             | 0948536789                 |      |
| Họ tên cha              | Năm sinh cha     | Điện thoại cha             |      |
| THÔNG TIN CHA           |                  |                            |      |
| Hộ tên người giam nộ    |                  | Nghê nghiệp giam nộ        |      |
| THÔNG TIN NGƯỜI GIÁM HỘ | 110 A 1          |                            |      |
| Tỉnh Đắk Lắk 🛛 👻 👻      | Huyện Krông Pắc  | × 👻 Xã Hòa Đông            | × +  |
| Tỉnh thành              | Quận huyện       | Phường xã                  |      |
| Số 24 thôn 17           |                  | 0966268758                 |      |
| Địa chi                 | Brieff droga     |                            |      |

| and the second second sec |     |              |            |  |
|----------------------------------------------------------------------------------------------------|-----|--------------|------------|--|
| Thành phần gia đình                                                                                                    |     | Mô tả        |            |  |
| Khác                                                                                                    | × . |              |            |  |
| Điều kiện kinh tế                                                                                                    |     | Quê quán     |            |  |
| Có khả năng                                                                                                    | ×   | Tỉnh Đắk Lắk |            |  |
|                                                                                                    |     | Quay la      | i Tiếp tục |  |

## Thông tin hộ khẩu

- Địa chỉ: Nhập địa chỉ theo hộ khẩu với các thông tin số nhà, khu phố, tổ, đường. (VD: 123 đường số 5)
- Tỉnh thành (Bắt buộc): Chọn tỉnh/thành phố của hộ khẩu
- Quận huyện (Bắt buộc): Chọn quận/huyện của hộ khẩu
- Phường xã (Bắt buộc): Chọn phường/xã của hộ khẩu

## Thông tin người giám hộ

- Họ tên người giám hộ: Nhập họ tên người giám hộ (nếu có)
- Năm sinh: Nhập năm sinh người giám hộ (nếu có)
- Nghề nghiệp giám hộ: Nhập nghề nghiệp của người giám hộ (nếu có)

## Thông tin cha

- Họ tên cha: Nhập họ tên cha
- Năm sinh cha: Nhập năm sinh của cha (VD: 1956...)
- Điện thoại: Nhập số điện thoại của cha, trường hợp đã mất thì để trống
- Nghề nghiệp cha: Nhập nghề nghiệp của cha, trường hợp đã mất thì để trống

#### - Đã mất: Nếu đã mất thì check chọn

#### □ Thông tin mẹ

- Họ tên mẹ: Nhập họ tên mẹ
- Năm sinh mẹ: Nhập năm sinh của mẹ (VD: 1956...)
- Điện thoại: Nhập số điện thoại của mẹ, trường hợp đã mất thì để trống
- Nghề nghiệp mẹ: Nhập nghề nghiệp của mẹ, trường hợp đã mất thì để trống
- Tên, địa chỉ cơ quan: Cập nhật tên cơ quan công tác của mẹ, trường hợp không có hoặc đã mất thì để trống
- Đã mất: Nếu đã mất thì check chọn

#### Quan hệ gia đình

- Số anh em: Nhập số lượng anh chị em trong nhà không tính bản thân người học
- Số lượng có nghề: Số lượng anh chị em đã có việc làm
- Số lượng đang học: Số lượng anh chị em đang học không tính bản thân người học

#### Danh sách anh/chi/em

- Nhập danh sách anh chị em như sau (không cần điền thông tin của người học):
  - 1. Họ tên
  - 2. Năm sinh
  - 3. Nghề nghiệp
  - 4. Nếu cùng học tại trường thì check chọn, không thì để trống
- Thành phần gia đình: Chọn thành phần gia đình tương ứng
- Mô tả: Nhập mô tả thêm về thành phần gia đình
- Điều kiện kinh tế: Chọn thành phần kinh tế tương ứng của gia đình

Quê quán: Cập nhật thông tin quê quán theo 3 cấp Phường/Xã – Quận/Huyện – Tỉnh/Thành phố
 (VD: Tây Thạnh – Tân Phú – TP. Hồ Chí Minh)

### ⇒ Bấm Tiếp tục để chuyển sang thông tin tiếp theo

#### 4/Phần THÔNG TIN LIÊN LẠC, người học thực hiện cập nhật các thông tin sau:

|                             |               | THÔNG TIN LIÊN L        | AC  |                 |     |
|-----------------------------|---------------|-------------------------|-----|-----------------|-----|
| THÔNG TIN LIÊN LẠC          |               |                         |     |                 |     |
| Tên người liên lạc          |               | Điện thoại              |     | Email           |     |
| Vũ Đình Nội                 |               |                         |     |                 |     |
| Địa chỉ                     |               |                         |     |                 |     |
| Số 24, thôn 17              |               |                         |     |                 |     |
| Tỉnh thành                  |               | Quận huyện              |     | Phường xã       |     |
| Tỉnh Cao Bằng × 👻           |               | Huyện Bảo Lạc           | × 👻 | Xã Cô Ba        | × - |
| THÔNG TIN NGOẠI TRÚ         |               |                         |     |                 |     |
| Đối tượng                   |               | Tên chủ hộ/ Chủ nhà trọ |     | Điện thoại      |     |
| Nội trú                     | × .           |                         |     |                 |     |
| Địa chỉ                     |               | Ngày ngoại trú          |     | Phòng ký túc xá |     |
| 326/1 Ung Văn Khiêm, phường | 25, quận Bìnl |                         |     |                 |     |
| Tỉnh thành                  |               | Quận huyện              |     | Phường xã       |     |
|                             | 100           |                         | × - |                 | × . |

#### □ Thông tin liên lạc

- Tên người liên lạc: Nhập họ tên người có thể liên lạc trong trường hợp không liên lạc được người học
- Điện thoại: Nhập số điện thoại di động của người liên lạc
- Email: Nhập email của người liên lạc (nếu có)
- Địa chỉ: Nhập địa chỉ của người liên lạc theo các thông tin số nhà, khu phố, tổ, đường. (VD: 123 đường số 5)
- Thành phố (Bắt buộc): Chọn tỉnh/thành phố của người liên lạc
- Quận huyện (Bắt buộc): Chọn quận/huyện của người liên lạc
- Phường xã (Bắt buộc): Chọn phường/xã của người liên lạc

## Thông tin ngoại trú

- Đối tượng: Chọn đối tượng tương ứng
- Tên chủ hộ/chủ nhà trọ: Nhập tên chủ hộ/chủ nhà trọ
- Điện thoại: Nhập số điện thoại của chủ hộ/chủ nhà trọ

- Địa chỉ: Nhập địa chỉ tạm/thường trú của người học theo các thông tin số nhà, khu phố, tổ, đường. (*VD: 123 đường số 5*)

- Tỉnh thành: Chọn tỉnh/thành phố của chủ hộ
- Quận huyện: Chọn quận/huyện của chủ hộ
- Phường xã: Chọn phường xã của chủ hộ

# ⇒ Bấm Tiếp tục để chuyển sang thông tin tiếp theo

# 5/Phần THÔNG TIN TUYỄN SINH => Người học không cần cập nhật

# THÔNG TIN TUYỂN SINH

| Năm tốt nghiệp |   | Số báo danh |                 | Ngành thi |           |   |
|----------------|---|-------------|-----------------|-----------|-----------|---|
| 2021           |   | 40017778    |                 |           |           |   |
| Khối thi       |   | Khu vực     | Khu vực         |           | Đối tượng |   |
|                |   | 3           | 3               |           | Không     | - |
| Điểm thi       | 0 | 0           | 0               |           | 0         |   |
|                |   | Qu          | ay lại Tiếp tục |           |           |   |

## ⇒ Bấm Tiếp tục để chuyển sang thông tin tiếp theo

## 6/Phần HÔ SƠ NGƯỜI HỌC

⇒ Người học bấm Lưu để hệ thống ghi nhận thông tin của người học.

Lưu ý: Khi bấm Lưu, người học cần kiểm tra các thông tin hệ thống báo lại để thực hiện cho phù hợp.